## YoUR Degree Audit Instructions for Students

Log into Blackboard

Click on the "yoUR Degree Audit" link under Student ACCESS

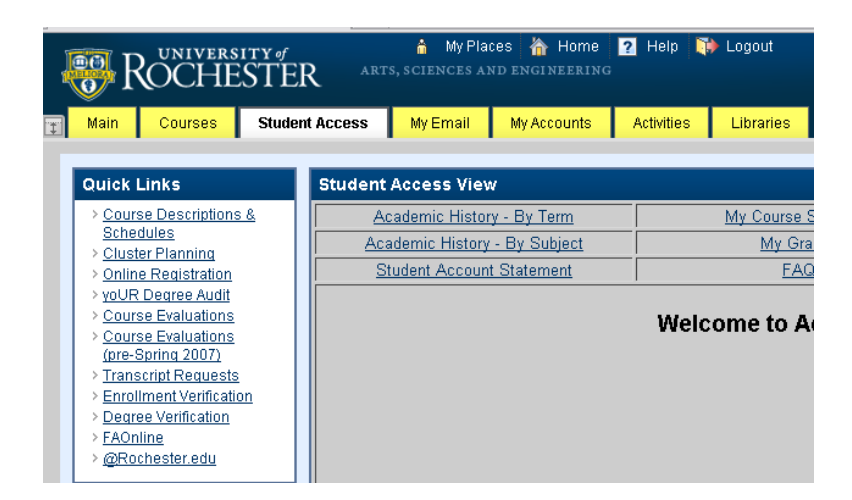

Sign into yoUR Degree Audit system with your NetID and Password.

|            | LIORA CASE                                            |
|------------|-------------------------------------------------------|
|            |                                                       |
| Welcome to | yoUR Degree Audit                                     |
| Log In     |                                                       |
| User Name  |                                                       |
| Password   | Login                                                 |
|            | You must have the free Adobe Reader program installed |
|            | Copyrigi                                              |
|            | Build                                                 |

Once you are in the system you will be asked to create a new audit. You should do this each time you enter the system so that you see the most up to date information.

|                       |               | nuurus *       |                           | 2311113110              | 2.1001010    |  |  |
|-----------------------|---------------|----------------|---------------------------|-------------------------|--------------|--|--|
| uest an Auc           | dit           |                |                           |                         |              |  |  |
| A Program             |               |                |                           |                         |              |  |  |
| ın Current Programs   | 5:            |                |                           |                         |              |  |  |
| School                | Degree Progra | Degree Program |                           | e                       | Catalog Year |  |  |
| тят                   | HSEAS         |                | College of Arts<br>Engine | s, Sciences &<br>eering | Spring 2011  |  |  |
|                       |               |                |                           |                         |              |  |  |
|                       |               |                |                           |                         |              |  |  |
|                       |               |                |                           |                         |              |  |  |
|                       |               |                |                           |                         |              |  |  |
|                       |               |                |                           |                         |              |  |  |
| de in Progress<br>ses |               |                |                           |                         |              |  |  |
| All                   | ''- Default   |                |                           |                         |              |  |  |
| nat                   | PDF 💌         |                |                           |                         |              |  |  |
|                       | PDF           |                |                           |                         |              |  |  |
|                       |               |                |                           |                         |              |  |  |

Now the Audit will run for you. Once the audit has run it will appear under the open audit section. Click view audit or the link under Program to view your audit.

| PAR MEDORA                                                |                 | 1.80             |                      |                                 |                     |                            |                   | Elayne \$<br>Rive |  |
|-----------------------------------------------------------|-----------------|------------------|----------------------|---------------------------------|---------------------|----------------------------|-------------------|-------------------|--|
| ★ Students -                                              |                 |                  |                      |                                 |                     |                            |                   |                   |  |
| Student                                                   | Audits -        | Courses -        | Comments             | Transfer Evaluations            | Exceptions          | Profile -                  |                   |                   |  |
| <b>Completed Audit Requests</b>                           |                 |                  |                      |                                 |                     |                            |                   |                   |  |
| These are the audits that have been run in the past       | for this stude  | nt's record. Hit | ing the "New Au      | dit" button will run a new au   | dit report. Deletir | ng audits removes them f   | rom this list.    |                   |  |
| 2 completed audits were deleted.                          |                 |                  |                      |                                 |                     |                            |                   |                   |  |
|                                                           |                 |                  |                      |                                 |                     |                            |                   |                   |  |
| New Audit                                                 |                 |                  |                      |                                 |                     |                            |                   | select all/s      |  |
| Program                                                   | Catalog         | Year             | -                    | Created                         |                     | Format                     | Туре              | View              |  |
| HSEAS                                                     | Spring 2        | 2012             | 01                   | I/18/2014 3:33 AM               | PDF                 | •                          | View Audit        |                   |  |
| HSEAS                                                     | Spring 2        | 2012             | 01                   | I/16/2014 2:37 PM               |                     | PDF                        | •                 | View Audit        |  |
| You r                                                     | nust have the f | free Adobe Reade | er program installed | on your computer to view the de | ocuments marked     | or. Download the free Adob | e Reader program. |                   |  |
| Copyright @ 2013 CollegeSource, Inc. All Rights Reserved. |                 |                  |                      |                                 |                     |                            |                   |                   |  |
| Privacy Policy                                            |                 |                  |                      |                                 |                     |                            |                   |                   |  |
| Build u.achieve Self Service-163 05/24/2013 10:27 AM      |                 |                  |                      |                                 |                     |                            |                   |                   |  |